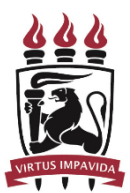

UNIVERSIDADE FEDERAL DE PERNAMBUCO Pró-Reitoria de Gestão de Pessoas e Qualidade de Vida (PROGEPE) Diretoria de Qualidade de Vida (DQV)

## MANUAL DE RECADASTRAMENTO DE AUXÍLIO SAÚDE

a) Acesse o site <u>Portal do Servidor - Português (Brasil)</u> (Disponível em <u>https://www.gov.br/servidor/pt-br</u>) e selecione o ícone "SERVIDORES E PENSIONISTAS".

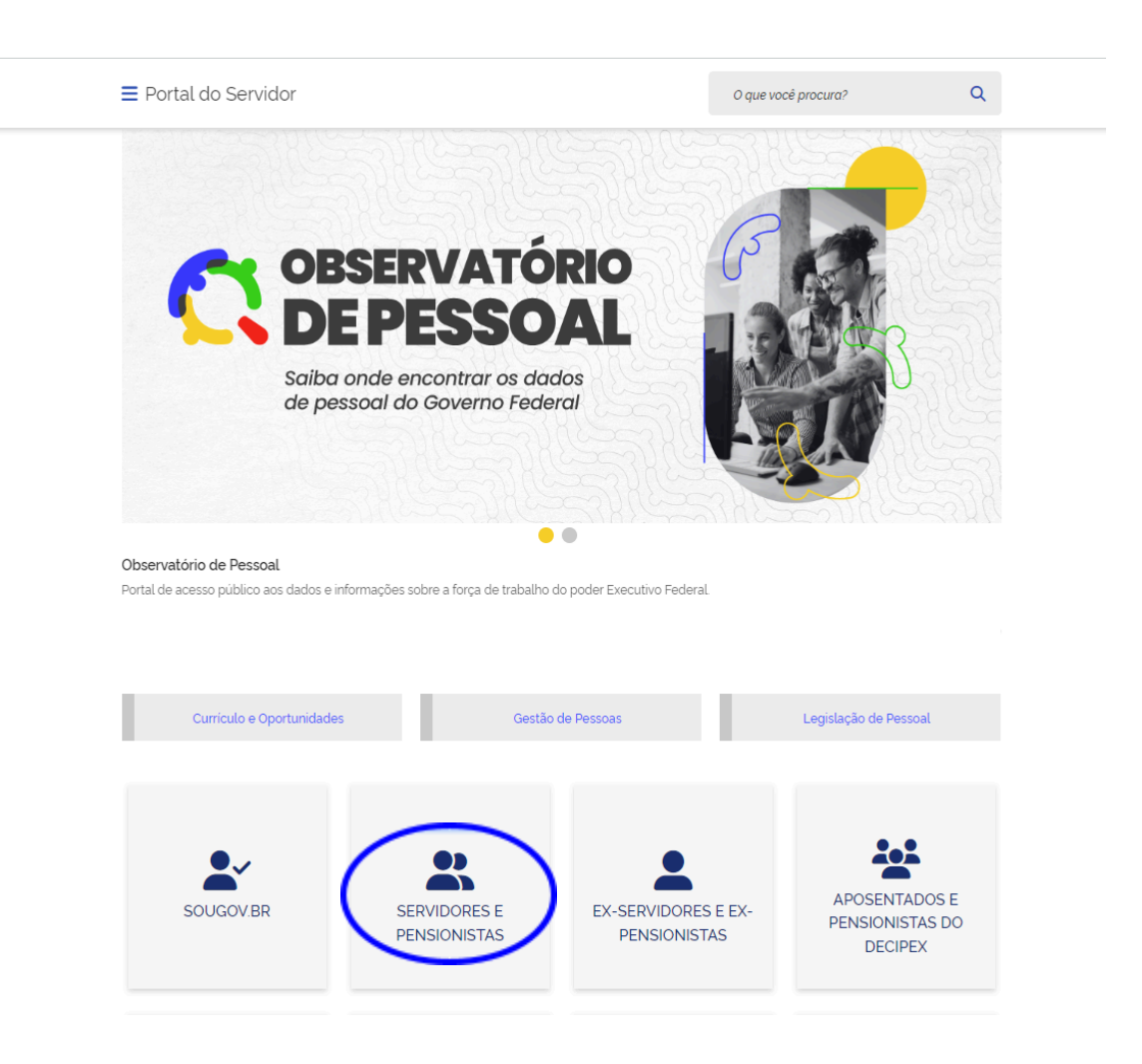

b) Na tela seguinte, insira o <u>login e senha</u> para acesso ao sistema. Caso não saiba a senha, selecione uma das opções do campo "Precisa de Ajuda?"

|                        |                                                                             | TEMA<br>GESTÃO<br>ACESSO             |                                                                                                    |  |
|------------------------|-----------------------------------------------------------------------------|--------------------------------------|----------------------------------------------------------------------------------------------------|--|
|                        | Faça login para prossegu                                                    | iir para o S                         | igepe                                                                                                    |  |
|                        | Digite o CPE sem pontuação                                                  |                                      | CERTIFICADO DIGITAL                                                                                           |  |
|                        | Digite a senha                                                              | OU                                   | Se você possui certificado digital,<br>clíque em uma das opções abaixo e<br>acesse através de seu código PIN. |  |
|                        |                                                                             |                                      | Certificado                                                                                                   |  |
|                        | Acessar +D                                                                  |                                      | Certificado                                                                                                   |  |
|                        |                                                                             |                                      | Precisa de Ajuda?                                                                                             |  |
|                        |                                                                             |                                      | ::SELECIONE::                                                                                                 |  |
|                        |                                                                             |                                      |                                                                                                    |  |
|                        |                                                                             |                                      |                                                                                                    |  |
| Após a efetivação do   | login, escolha a <u>opção</u>                                               | <u>Sigepe</u>                        |                                                                                                    |  |
|                        | 397                                                                         |                                      |                                                                                                    |  |
| 😋 Sigac                | SISTEMA<br>DE GESTÃO<br>DE ACESSO                                           |                                      |                                                                                                    |  |
|                        | Clique no sistema que                                                       | e deseja ace                         | ssar.                                                                                                    |  |
|                        |                                                                             |                                      | 81040                                                                                                    |  |
|                        | June June June June June June June June                                     | Y                                    | 31040                                                                                                    |  |
| Por razões de seguranç | ça, por favor clique em <u>sair</u> e feche todas a<br>serviços que precisa | ns abas do seu n<br>m de autenticaçã | lavegador quando você terminar de acessar os<br>áo.                                                           |  |
|                        |                                                                             |                                      |                                                                                                    |  |
|                        |                                                                             |                                      |                                                                                                    |  |

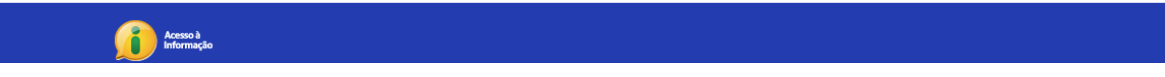

c)

- d) Verifique se a sua <u>habilitação</u> está correta no órgão (Servidor/Pensionista UFPE 26242).
  - Selecione o ícone com <u>03 linhas na horizontal</u>, no canto superior esquerdo, para acessar as opções <u>OU</u> selecione "<u>Requerimento</u>" na listagem suspensa, ou em favoritos, para dar prosseguimento.

|                                                                                                    | Â                                                                | <u>,</u> ∎ ⊘ ⊖ <u>8</u>  |
|----------------------------------------------------------------------------------------------------|------------------------------------------------------------------|--------------------------|
| ecc está em: Área de Trabalho do Servidor                                                                                                    | SERVIDOR / PEM                                                   | ISIONISTA                |
| Olá<br>Área de Trabalho do Servidor                                                                                                    | Sua ses                                                          | são expira em 00:29:50 🔗 |
| Lidiane Valeriano                                                                                                    |                                                                  |                          |
| Careo em Comissão<br>Unidade de Exercício<br>E                                                                                                    |                                                                  | >                        |
| Mensagens 🤒                                                                                                    | Favoritos                                                        | 0                        |
| 08/08/2023 16:49:36 - [Requerimento] Melhorias na Preparação de<br>24/03/2023 09:38:10 - Extinção da Funasa   Portaria altera lotação  <br>25/01/2023 11:08:09 - Acelere! Últimos dias de inscrições para o Li<br>20/01/2023 10:55:35 - LideraGOV: inscrições até o dia 29 de janeiro  <br>19/01/2023 10:09:32 - Em busca de novas oportunidades? Estão no<br>13/01/2023 16:33:49 - Programa de Gestão   Revogada a IN nº 89/2<br>05/01/2023 09:20:15 - LA-BORA! gov abre inscrições para nova ofici<br>03/01/2023 09:23:07 - LideraGOV abre inscrições para formação d<br>30/12/2022 15:08:48 - Servidores ganham mais um espaço de cov<br>29/12/2022 09:23:03 - Conbera a importância do LideraGOV   Inscr | Moradia<br>Moradia<br>Requerimento<br>Avaliação de<br>Desempenho | >                        |

Secretaria de Gestão de Pessoas - SGP | Esplanada dos Ministérios - Bloco C - 7º Andar - Brasília-DF - 70046-900 | Telefone: 0800 978 9009

## VIRTUS IMPAVIDA

e) Na tela seguinte, selecione a <u>opção "Solicitar"</u> na parte superior da página.

| <b>E Sigepe</b>                                                                                         | ☆ ⊄ ⊑ ⊘ ⊂ 😣                                    |
|----------------------------------------------------------------------------------------------------|------------------------------------------------|
| Você está em: Áccuria Trabalho do Servidor > Gestão de Pessoas > Requerimento                           | SERVIDOR / PENSIONISTA - UFPE                  |
| Tarefas Solicitar Consultar Ajuda                                                                       |                                                |
| Tarefas<br>Requerimento                                                                                 | Sua sessão expira em 00:27:41 🎅                |
| + Filtro Avançado                                                                                       |                                                |
| LISTA DE TAREFAS A FAZER                                                                                |                                                |
| Ações Sinais $\downarrow_{\mathbb{Z}}^{\wedge}$ Identificação $\downarrow_{\mathbb{Z}}^{\wedge}$ Tarefa | ليت<br>ألأ أل أل أل أل أل أل أل أل أل أل أل أل |

## f) Selecione a <u>opção "COMPROVANTE DE QUITAÇÃO DE PLANO DE SAÚDE"</u>.

| <b>Sigepe</b>                                   |                                                                                           |                                                                     | <u> </u>                          |
|-------------------------------------------------|-------------------------------------------------------------------------------------------|---------------------------------------------------------------------|-----------------------------------|
| Você está em: Área de Trabalho do Servidor      | > Gestão de Pessoas > Requerimento > Soli                                                 | icitar (A                                                           | SERVIDOR / PENSIONISTA - UFPE     |
| Tarefas Solicitar Consultar                     | Ajuda                                                                                     |                                                                     |                                   |
| Solicitar<br>Requerimento                       |                                                                                           |                                                                     | ☆ Sua sessão expira em 00:29:58 🧲 |
| Solicitar um requerimento                       |                                                                                           |                                                                     |                                   |
| COMPROVANTE DE<br>QUITAÇÃO DE PLANO DE<br>SAÚDE | ATUALIZAÇÃO CADASTRAL<br>- ACUMULAÇÃO DE<br>CARGOS, EMPREGOS,<br>FUNÇÕES E PROVENTOS      | CADASTRO DE SERVIDOR                                                | DECLARAÇÕES LEGAIS                |
| G<br>CADASTRO DE ESTAGIÁRIO                     | DECLARAÇÃO SOBRE<br>VÍNCULO FAMILIAR PARA<br>FINS DE APURAÇÃO DE<br>SITUAÇÃO DE NEPOTISMO | DECLARAÇÃO NEGATIVA<br>DE PARTICIPAÇÃO<br>GERÊNCIA SOCIEDADE<br>PRD | SELECIONE OUTRO<br>REQUERIMENTO   |
|                                                 |                                                                                           |                                                                     |                                   |
|                                                 |                                                                                           |                                                                     |                                   |

- g) Efetue a <u>conferência</u> das informações já preenchidas.
  - Realize o <u>preenchimento das demais informações</u>: nome do plano de saúde contratado e o período de comprovação (exemplo: 01/01/20XX a 31/12/20XX). Esse período costuma corresponder ao ano anterior. Em caso de dúvida, consultar as divulgações relacionadas.
  - Após preencher todas as informações, selecione o <u>botão "Gerar Documento"</u> para que seja gerado o formulário eletrônico.

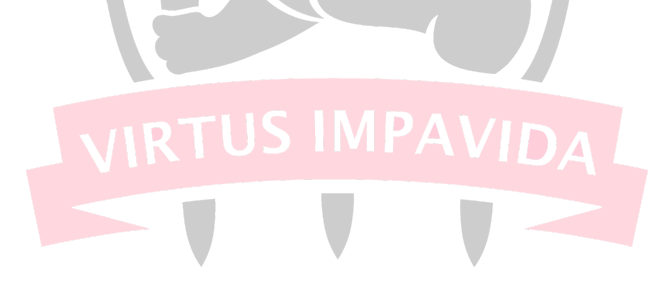

| Você está o | n: Área de Trabalho do Senvidor -> Gestão de Pessoas -> Reguerimento -> Colisiona | (R. SERVIDOD / DENISIONISTA - USAS |
|-------------|-----------------------------------------------------------------------------------|------------------------------------|
| Tarefas     | Solicitar Consultar Aiuda                                                         | (d) SERVIDUR / PENSIONISTA - UFPE  |
| Taretas     |                                                                                   |                                    |
| Soli        |                                                                                   | [견 🗙 <mark>5:41</mark>             |
| Requeri     |                                                                                   |                                    |
| Solicit     | FG3                                                                               | <b>^</b>                           |
|             | E-mail Institucional :                                                            | 9                                  |
|             |                                                                                   |                                    |
| QU          | Unidade de Lotação : *                                                            |                                    |
|             |                                                                                   |                                    |
|             | DDD + Telefone fixo : * 👀                                                         | 0                                  |
|             |                                                                                   |                                    |
| CAL         | Unidade de Exercício : *                                                          |                                    |
|             |                                                                                   |                                    |
|             | Plano de Saúde Contratado : *                                                     |                                    |
|             |                                                                                   |                                    |
|             | Data Início de Comprovação : * 🕅                                                  |                                    |
|             |                                                                                   |                                    |
|             | Data fim da Camanua (a. t. A                                                      |                                    |
|             | Data Fim de Comprovação : * 🔮                                                     |                                    |
|             | L                                                                                 |                                    |
|             | $\frown$                                                                          |                                    |
|             | Gerar Documento + Incluir Fechar                                                  |                                    |

h) Após <u>conferir todas as informações</u> presentes no formulário eletrônico, clicar na <u>opção "+</u> <u>Incluir</u>".

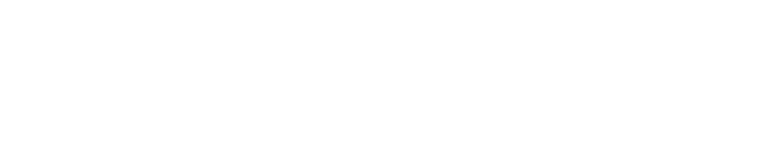

|              |                                                                                                   |                                           | `````````````````````````````````````` |
|--------------|---------------------------------------------------------------------------------------------------|-------------------------------------------|----------------------------------------|
| Você está er | n: Área de Trabalho do Servidor > Gestão de Pessoa                                                | as > Requerimento > Solicitar             | B SERVIDOR / PENSIONISTA - UFPE        |
| Tarefas      | Solicitar Consultar Ajuda                                                                         |                                           |                                        |
| Soli         | •.                                                                                                |                                           |                                        |
| Requeri      |                                                                                                   |                                           | ⊡ × <sup>7:21</sup>                    |
| Solicit      | ncluir/Alterar Documentos                                                                         |                                           | A                                      |
|              | Tipo de Documento: Comprovante de Quitaç                                                          | ção de Plano de Saúde 9                   |                                        |
|              | Informações Conteúdo                                                                              |                                           | e e                                    |
| QL           |                                                                                                   |                                           |                                        |
|              | Sigepe                                                                                            | Requerimento                              |                                        |
|              | Sistema de Gestão de Pessoas                                                                      | Comprovante de Quitação de Plano de Saúde |                                        |
|              | 1. IDENTIFICAÇÃO DO SERVIDOR                                                                      |                                           | 9                                      |
|              |                                                                                                   |                                           |                                        |
| CAE          |                                                                                                   |                                           |                                        |
| CAE          | Nome Social (Portaria MP/GM nº 233, de                                                            | e 18.05.2010, PNDH):                      |                                        |
| CAE          | Nome Social (Portaria MP/GM nº 233, de                                                            | e 18.05.2010, PNDH):                      |                                        |
| CAE          | Nome Social (Portaria MP/GM nº 233, de                                                            | a 18.05.2010, PNDH):                      |                                        |
| CAE          | Nome Social (Portaria MP/GM nº 233, de                                                            | e 18.05.2010, PNDH):                      |                                        |
| CAE          | Nome Social (Portaria MP/GM nº 233, de                                                            | e 18.05.2010, PNDH):                      |                                        |
| CAE          | Nome Social (Portaria MP/GM nº 233, de                                                            | a 18.05.2010, PNDH):                      |                                        |
| CAE          | Nome Social (Portaria MP/GM nº 233, de                                                            | e 18.05.2010, PNDH):                      |                                        |
| CAE          | Nome Social (Portaria MP/GM nº 233, de<br>2. DADOS PARA COMPROVAÇÃO                               | ■ 18.05.2010, PNDH):                      |                                        |
| CAE          | Nome Social (Portaria MP/GM nº 233, de<br>2. DADOS PARA COMPROVAÇÃO<br>Plano de Saúde Contratado: | e 18.05.2010, PNDH):                      |                                        |

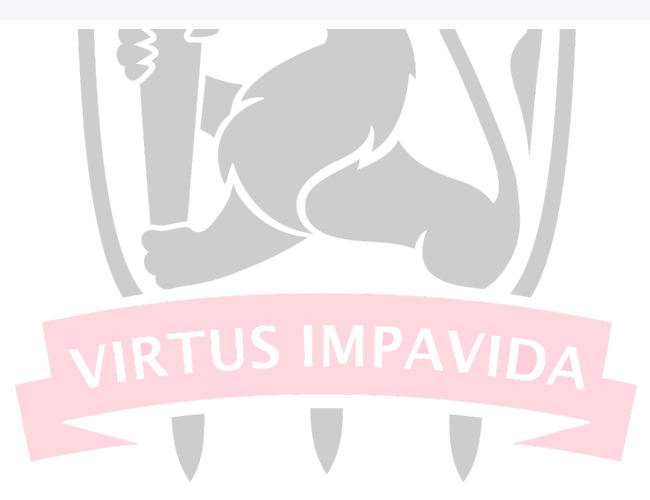

 i) Finalizada a inserção do formulário, inclua o número de <u>anexos necessários</u>, indicando o <u>tipo</u> <u>de documento</u> que está sendo inserido (tipo sugerido: Comprovante de Pagamento de Mensalidade).

| Solicitar um requerimento                                                                                                    |                                                                                                    |                                                  |                        |                                                                                                    |                                                                                    |
|----------------------------------------------------------------------------------------------------|----------------------------------------------------------------------------------------------------|--------------------------------------------------|------------------------|----------------------------------------------------------------------------------------------------|------------------------------------------------------------------------------------|
| COMPROVANTE DE<br>QUITAÇÃO DE PLANO DI<br>SAÚDE                                                                                                    | ATUALIZAÇÃO<br>- ACUMUL<br>CARGOS, EN<br>FUNÇÕES E F                                                                                                    | ) CADASTRA<br>AÇÃO DE<br>MPREGOS,<br>PROVENTOS   | AL O<br>CADAS          | •<br>TRO DE SERVIDOR                                                                                                    | DECLARAÇÕES LEGA                                                                   |
| CADASTRO DE ESTAGIÁRI                                                                                                    | DECLARAÇ     VÍNCULO FAN     FINS DE APU     SITUAÇÃO DE                                                                                                  | ÃO SOBRE<br>MILIAR PARA<br>JRAÇÃO DE<br>NEPOTISM | DECLA     DE     GERÊ  | RAÇÃO NEGATIVA <b>O</b><br>PARTICIPAÇÃO<br>NCIA SOCIEDADE<br>PRD                                                                                                    | SELECIONE OUTRO<br>REQUERIMENTO                                                    |
| Resultados por página: 20 💌                                                                                                    |                                                                                                    | Ante                                             | erior <u>1</u> Próximo |                                                                                                    | 1 registro(s) - Página                                                             |
|                                                                                                    |                                                                                                    |                                                  | EQUERIMENTOS           |                                                                                                    |                                                                                    |
| Reque                                                                                                    | rimento                                                                                                    | Assinado                                         | Preenchimento          | Mensagem do Servidor                                                                                                    | Mensagem do Gestor de F                                                            |
| Comprovante de Quita                                                                                                    | ção de Plano de Saúde                                                                                                    | Opcional                                         | Preenchido             | Inserir                                                                                                    | -                                                                                  |
| Incluir Anexo                                                                                                    |                                                                                                    |                                                  |                        |                                                                                                    |                                                                                    |
| Resultados por página: 20 💌                                                                                                    |                                                                                                    | Ante                                             | erior <u>1</u> Próximo |                                                                                                    | 1 registro(s) - Página                                                             |
| Actions Selectored (c)                                                                                                    | in Coloring ada(a)                                                                                                    |                                                  |                        |                                                                                                    |                                                                                    |
|                                                                                                    |                                                                                                    |                                                  |                        |                                                                                                    |                                                                                    |
| 299 do Código Penal Brasile                                                                                                    | informações ora prestad<br>iro (falsidade ideológica)<br>ar rascunho Voltar                                                                               | las são verda                                    | deiras, sob a pena     | de a Lei nº 9.784, de 29 de j<br>a de responsabilidade admi                                                                                                    | aneiro de 1999, Art. 3º, III e .<br>nistrativa, civil e penal, conf                |
| 299 do Código Penal Brasile                                                                                                    | irrormações ora prestad<br>irro (falsidade ideológica)<br>ar rascunho Voltar                                                                              | las são verda                                    | deiras, sob a pena     | de a Lei nº 9.784, de 29 de j<br>i de responsabilidade admi                                                                                                    | aneiro de 1999, Art. 3º, III e .<br>nistrativa, civil e penal, conf                |
| 299 do Código Penal Brasile<br>Enviar para Análise 🖉 Grav<br>Solicitar um requeriment                                                                                                    | o                                                                                                    | las são verda                                    | deiras, sob a pena     | de a Lei nº 9.784, de 29 de j<br>a de responsabilidade admi                                                                                                    | aneiro de 1999, Art. 3º, III e ,<br>nistrativa, civil e penal, conf                |
| 299 do Código Penal Brasile<br>Enviar para Análise<br>Solicitar um requeriment<br>COMPROVANTE DE<br>QUITAÇÃO DE PLANO E<br>SAÚDE<br>Incluir Anexo                                                          |                                                                                                    | DASTRAL<br>DASTRAL<br>EGOS,                      | CADASTRO DE SI         | de a Lei nº 9.784, de 29 de j<br>a de responsabilidade admi                                                                                                    | aneiro de 1999, Art. 3º, III e .<br>nistrativa, civil e penal, conf<br>Des LEGAIS  |
| 299 do Código Penal Brasile<br>Enviar para Análise @ Grav<br>Solicitar um requeriment<br>COMPROVANTE DE<br>QUITAÇÃO DE PLANO D<br>SAÚDE<br>Incluir Anexo<br>Tipo Documento: *                              | o     ATUALIZAÇÃO CAL     ACUMULAÇÃ     CARGOS, EMPR                                                                                                    | DASTRAL<br>DASTRAL<br>DASTRAL<br>DASTRAL         | CADASTRO DE SI         | de a Lei nº 9.784, de 29 de j<br>a de responsabilidade admi                                                                                                    | aneiro de 1999, Art. 3º, III e A<br>nistrativa, civil e penal, confo<br>DES LEGAIS |
| 299 do Código Penal Brasile<br>Enviar para Análise @ Grav<br>Solicitar um requeriment<br>COMPROVANTE DE<br>QUITAÇÃO DE PLANDE<br>SAÚDE<br>Incluir Anexo<br>Tipo Documento: *                               | o<br>ATUALIZAÇÃO CAI<br>- ACUMULAÇÃ<br>CARGOS, ENPO                                                                                                    | DASTRAL<br>O DE<br>VENTOS                        | CADASTRO DE SI         | e a Lei nº 9.784, de 29 de j<br>a de responsabilidade admi                                                                                                    | 5ES LEGAIS                                                                         |
| Solicitar um requeriment<br>QUITAÇÃO DE PLANO E<br>QUITAÇÃO DE PLANO E<br>SAÚDE<br>Incluir Anexo                                                                                                    | o     ATUALIZAÇÃO CA<br>ATUALIZAÇÃO CA<br>ACUMULAÇÃ<br>CARGOS, EMPR                                                                                       | DASTRAL<br>DASTRAL<br>O DE<br>LEGOS,<br>VENTOS   | CADASTRO DE SI         | de a Lei nº 9.784, de 29 de j<br>a de responsabilidade admi                                                                                                    | eneiro de 1999, Art. 3º, III e A<br>nistrativa, civil e penal, confo<br>Des LEGAIS |
| 299 do Código Penal Brasile<br>Enviar para Análise @ Grav<br>Solicitar um requeriment<br>QUITAÇÃO DE PLANO D<br>SAÚDE<br>Incluir Anexo<br>CAL<br>Resulte                                                   | ar rascunho Voltar  ATUALIZAÇÃO CAL ATUALIZAÇÃO CAL CARGOS, ENPO                                                                                          | DASTRAL<br>ODASTRAL<br>VEDUCO                    | CADASTRO DE SI         | de a Lei nº 9.784, de 29 de j<br>a de responsabilidade admi                                                                                                    | Ses LEGAIS                                                                         |
| Solicitar um requeriment<br>COMPROVANTE DE<br>QUITAÇÃO DE PLANOE<br>SAÚDE<br>Incluir Anexo                                                                                                    | o<br>ATUALIZAÇÃO CAI<br>ATUALIZAÇÃO CAI<br>ATUALIZAÇÃO CAI<br>ATUALIZAÇÃO CAI<br>ATUALIZAÇÃO CAI<br>ATUALIZAÇÃO CAI<br>ATUALIZAÇÃO CAI<br>ATUALIZAÇÃO CAI | DASTRAL<br>ODE<br>VENTOS                         | CADASTRO DE SI         | de a Lei nº 9.784, de 29 de j<br>a de responsabilidade admi                                                                                                    | Des Legais                                                                         |
| 299 do Código Penal Brasile<br>Enviar para Análise & Grav<br>Solicitar um requeriment<br>QUITAÇÃO DE PLANO I<br>SAÚDE<br>Incluir Anexo<br>CAT<br>Result                                                    | o     ATUALIZAÇÃO CAL     CARGOS, EMPR                                                                                                    | DASTRAL<br>DASTRAL<br>DO DE<br>REGOS,<br>VENTOS  | CADASTRO DE SI         | de a Lei nº 9.784, de 29 de j<br>a de responsabilidade admi                                                                                                    | Des Legais                                                                         |
| 299 do Código Penal Brasile<br>Enviar para Análise<br>Solicitar um requeriment<br>COMPROVANTE DE<br>QUITAÇÃO DE PLANO I<br>SAÚDE<br>Incluir Anexo<br>CAE<br>Resulte                                        | ar rascunho Voltar ar rascunho Voltar  ATUALIZAÇÃO CAI -ACUMULAÇÃ CARGOS, EMPO                                                                            | DASTRAL O<br>NO DE<br>VENTOS                     | CADASTRO DE SI         | e a Lei nº 9.784, de 29 de j<br>a de responsabilidade admi                                                                                                    | Des Legais<br>de 1<br>de 1<br>ioas                                                 |
| Solicitar um requeriment<br>COMPROVANTE DE<br>QUITAÇÃO DE PLANO I<br>SAÚDE<br>Incluir Anexo<br>CAE<br>Results                                                                                              |                                                                                                    | DASTRAL<br>DASTRAL<br>DASTRAL                    | CADASTRO DE SI         | de a Lei nº 9.784, de 29 de j<br>a de responsabilidade admi                                                                                                    | Des LeGAIS                                                                         |
| Solicitar um requeriment<br>COMPROVANTE DE<br>QUITAÇÃO DE PLANO I<br>SAÚDE<br>Incluir Anexo<br>CAE<br>Resulte<br>Resulte                                                                                   | o<br>ATUALIZAÇÃO CA<br>- ACUMULAÇÃ<br>CARGOS, EMPR<br>FUNCÕES EDDO                                                                                        | DASTRAL<br>DASTRAL<br>LEGOS,<br>VENTOS           | CADASTRO DE SI         | de a Lei nº 9.784, de 29 de j<br>a de responsabilidade admi<br>ervidor de construction de construction<br>ervidor de construction de construction<br>de construction de construction de construction<br>de construction de construction de construction<br>de construction de construction de construction<br>de construction de construction de construction<br>de construction de construction de construction de construction<br>de construction de construction de construction<br>de construction de construction de construction<br>de construction de construction de construction de construction<br>de construction de construction de construction de construction<br>de construction de construction de construction de construction<br>de construction de construction de construction de construction<br>de construction de construction de construction de construction<br>de construction de construction de construction de construction de construction<br>de construction de construction de construction de construction de construction de construction de construction<br>de construction de construction de construction de construction de construction de construction de construction<br>de construction de construction de co | DES LEGAIS                                                                         |
| 299 do Código Penal Brasile<br>Envier para Análise 🏵 Grav<br>Solicitar um requeriment<br>COMPROVANTE DE<br>QUITAÇÃO DE PLANO D<br>SAÚDE<br>Incluir Anexo<br>CAC<br>Resulte<br>Resulte<br>Resulte           | o<br>ATUALIZAÇÃO CA<br>- ACUMULAÇÃO CA<br>- ACUMULA<br>CARGOS, EMPR                                                                                       | DASTRAL<br>ODE<br>VENTOS                         | CADASTRO DE SI         | e a Lei nº 9.784, de 29 de j<br>a de responsabilidade admi                                                                                                    | DES LEGAIS                                                                         |
| Solicitar um requeriment<br>COMPROVANTE DE<br>QUITAÇÃO DE PLANO I<br>SAÚDE<br>Incluir Anexo<br>CAE<br>Resulta<br>Resulta<br>Resulta                                                                        | o     ATUALIZAÇÃO CA<br>ATUALIZAÇÃO CA<br>ACUMULAÇÃO CA<br>CARGOS, EMPR<br>UNICÔSS 5 DOD                                                                  | DASTRAL<br>DASTRAL<br>EREGOS,<br>VENTOS          | CADASTRO DE SI         | de a Lei nº 9.784, de 29 de j<br>a de responsabilidade admi<br>ervidor<br>de claraçõ                                                                                                    | DES LEGAIS                                                                         |
| 299 do Código Penal Brasile<br>Enviar para Análise  Grav<br>Solicitar um requeriment<br>COMPROVANTE DE<br>QUITAÇÃO DE PLANO D<br>SAÚDE<br>Incluir Anexo<br>CAE<br>Resulta<br>Resulta<br>Resulta<br>Resulta | o                                                                                                    | DASTRAL O<br>KO DE<br>KEGOS,                     | CADASTRO DE SI         | de a Lei nº 9.784, de 29 de j<br>a de responsabilidade admi                                                                                                    | Des Legais<br>de 1<br>Des Legais<br>2 de 1<br>de 1<br>de 1<br>de 1<br>de 1         |

- <u>Incluir arquivo</u> (será o momento de anexar os arquivos da comprovação de quitação). Após vis<u>ualiz</u>ar o documento inserido, clique na opção "+Incluir".

| 29 + Incluie - science - Alterer Arquine Fachar | C O 01 C |
|-------------------------------------------------|----------|
|                                                 |          |
| Enviar para Análise 선 Gravar rascunho Voltar    |          |

j) Após inserir todos os documentos necessários, deve-se <u>registrar ciência</u> <u>e enviar para análise</u>.

| COMPROVANTE DE<br>QUITAÇÃO DE PLANO DE<br>SAÚDE                                                                                                    | - ACUMUL<br>CARGOS, EN<br>FUNÇÕES E P                                                                         | AÇÃO DE<br>MPREGOS,<br>PROVENTOS                               | CADAS                                                                            | TRO DE SERVIDOR                                                                                                    | DECLARAÇÕES LEGAIS                                                                                                    |
|----------------------------------------------------------------------------------------------------|----------------------------------------------------------------------------------------------------|----------------------------------------------------------------|----------------------------------------------------------------------------------|----------------------------------------------------------------------------------------------------|----------------------------------------------------------------------------------------------------|
| CADASTRO DE ESTAGIÁRIO                                                                                                    | DECLARAÇÂ<br>VÍNCULO FAN<br>FINS DE APU<br>SITUAÇÃO DE                                                        | ĂO SOBRE<br>MILIAR PARA<br>IRAÇÃO DE<br>NEPOTISM               | DECLA     DE     GERÊ                                                            | RAÇÃO NEGATIVA<br>PARTICIPAÇÃO<br>NCIA SOCIEDADE<br>PRD                                                                    | SELECIONE OUTRO<br>REQUERIMENTO                                                                                                    |
| Resultados por página: 20 💌                                                                                                    | -                                                                                                    | Ante                                                           | rior <u>1</u> Próximo                                                            |                                                                                                    | 1 registro(s) - Página                                                                                                    |
|                                                                                                    |                                                                                                    |                                                                | EQUERIMENTOS                                                                     |                                                                                                    |                                                                                                    |
| Requerimen                                                                                                    | to                                                                                                    | Assinado                                                       | Preenchimento                                                                    | Mensagem do Servidor                                                                                                    | Mensagem do Gestor de Pe                                                                                                    |
| Comprovante de Quitação d                                                                                                    | le Plano de Saúde                                                                                             | Opcional                                                       | Preenchido                                                                       | Inserir                                                                                                    | -                                                                                                    |
| Contrato do Plano de Sau<br>0016249269-COPLS/2023                                                                                                    | úde -                                                                                                    | Opcional                                                       | Preenchido                                                                       | Inserir                                                                                                    | -                                                                                                    |
| Incluir Anexo                                                                                                    |                                                                                                    |                                                                |                                                                                  |                                                                                                    |                                                                                                    |
| Resultados por página: 20 💌                                                                                                    |                                                                                                    | Ante                                                           | erior <u>1</u> Próximo                                                           |                                                                                                    | 1 registro(s) - Página                                                                                                    |
| Assinar Selecionado(s) Excluir Sele                                                                                                    | cionado(s)                                                                                                    |                                                                |                                                                                  |                                                                                                    |                                                                                                    |
| Registral Cancia:<br>Dou ciência le que as comunica<br>documentos nel, contido, serão r<br>serviço de Mensageria e por meio<br>caput e § 3º.Declara que as inform<br>299 do Código Pena Brasileiro (fa | ções relacionadas a<br>ealizados de modo<br>do e-mail cadastra<br>nações ora prestada<br>Isidade ideológica). | a este Reque<br>suficiente po<br>ido no Sigepo<br>as são verda | rimento, como se<br>or meio das ferrar<br>e, em conformida<br>deiras, sob a pena | u trâmite e decisões, assim<br>nentas disponibilizadas pel<br>de à Lei nº 9.784, de 29 de ji<br>ı de responsabilidade admi | como ter vista e acesso às cój<br>o Sigepe – Requerimento, com<br>aneiro de 1999, Art. 3º, III e Ar<br>nistrativa, civil e penal, confor |
|                                                                                                    |                                                                                                    |                                                                |                                                                                  |                                                                                                    |                                                                                                    |
|                                                                                                    |                                                                                                    |                                                                |                                                                                  |                                                                                                    |                                                                                                    |

 k) Sendo a solicitação concluída, aparecerá a mensagem a seguir. Agora basta <u>aguardar a análise</u> da documentação pela unidade competente. Lembrando que o <u>status</u> da mesma poderá ser <u>acompanhado pela plataforma SouGov</u>.

| 🚞 Sig                |                                                                    | MA<br>STÃO<br>SSOAS                                                             | â 루 🛛                      | 0 ⊂ 8            |
|----------------------|--------------------------------------------------------------------|---------------------------------------------------------------------------------|----------------------------|------------------|
| Você está em:        | Área de Traball                                                    | ho do Servidor > Gestão de Pessoas > Requerimento > Solicitar                   | (d) SERVIDOR / PENSIONISTA | - UFPE           |
| Tarefas              | Solicitar                                                          | Consultar Ajuda                                                                 |                            |                  |
| Solic<br>Requeriment | tar<br>™                                                           |                                                                                 | ជំ Sua sessão expi         | ra em 00:29:54 🔗 |
| Solicitar u          | <mark>agem de Suce</mark><br>acote de reque<br>I <b>m requerir</b> | <b>sso!</b><br>rrimento número 4283685 foi enviado com sucesso.<br><b>nento</b> |                            | ×                |
| COM                  | MPROVANTE                                                          | ATUALIZAÇÃO CADASTRAL                                                           | 0                          | θ                |

OBS: Em caso de dúvidas, entrar em contato com a Divisão de Apoio em Qualidade de Vida:

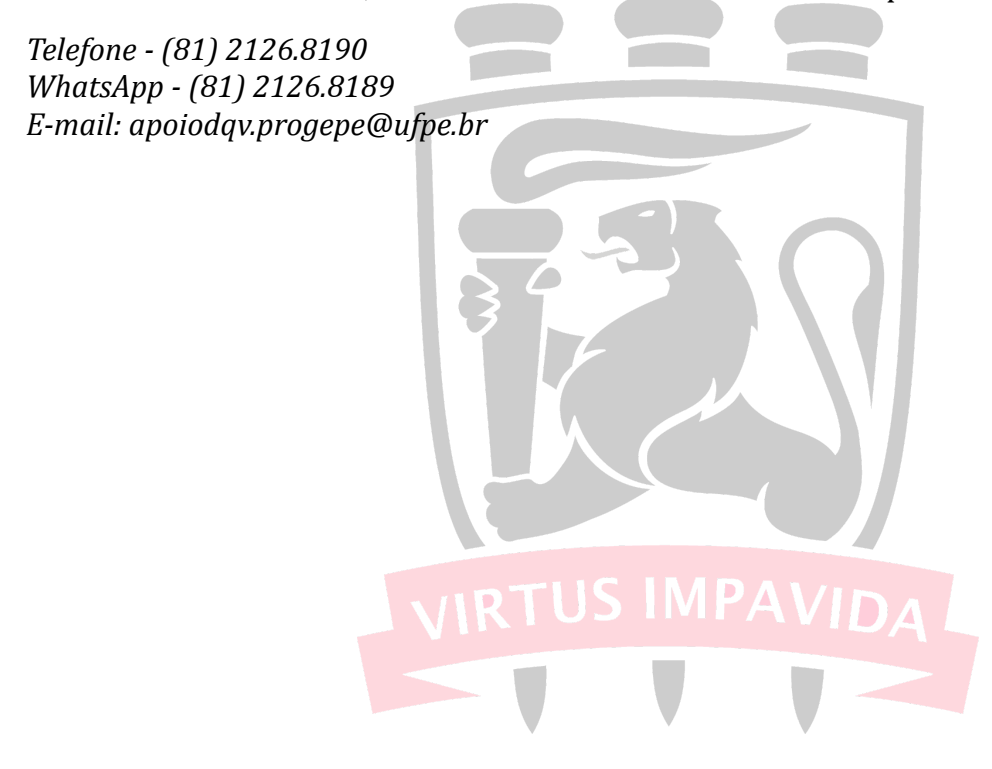